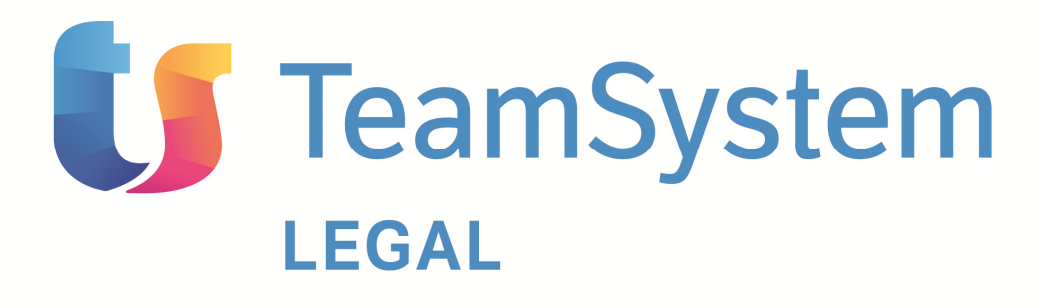

## **Fattura Elettronica**

MANUALE DI FATTURA ELETTRONICA

1

### Sommario – FATTURA ELETTRONICA

| Prerequisiti                                                      | 3 |
|-------------------------------------------------------------------|---|
| ATTIVITA' PREINSTALLAZIONE                                        | 5 |
| Codice Identificativo                                             | 7 |
| Coordinate bancarie                                               | 7 |
| Riepilogo dati per la fatturazione e l'intestazione della licenza | 8 |
| Riepilogo ordine                                                  | 8 |

# Prerequisiti

Per il corretto funzionamento di **Fattura Elettronica** è consigliata la seguente configurazione :

- Windows XP (Home o Professional), Windows 7 (32 o 64 bit), Windows 8 (32 o 64 bit)
- Dual Core o superiore
- RAM 2 GB o superiore
- Risoluzione video 1024 x 768
- Spazio su Hard Disk 500 Mb liberi

# ATTIVITA' PREINSTALLAZIONE

Il software **Fatturazione Elettronica Avvocati** può essere acquistato collegandosi al sito <a href="http://www.feavvocati.it/ACQUISTA">http://www.feavvocati.it/ACQUISTA</a> :

| Acquista - Fatturatione Electronica Acrocati - Teandysten LEGAL - Windows Internet Explorer     (a) (b) http://www.faxwee.st.8/ACQUSTA/                                                                                                    | - R + X B ing                                                    |                 | <mark>-8-</mark> 0- |
|----------------------------------------------------------------------------------------------------|------------------------------------------------------------------|-----------------|---------------------|
| 🔆 Preferiti 🎄 👿 Sti suggeriti 👻 🖉 Roccots Web Stor 👻 🖉 Download LexTeam 🏂 Assistenza Lexteam - Ticket 🛴 Lexteam s.r.t. Software pe                                                                                                    | 💁 = 🔯 = 🖙 🖶 = Pagina =                                           | Sicurezza - Str | umenti 🕶 📦 •        |
|                                                                                                    |                                                                  |                 | Î                   |
|                                                                                                    | amSystem                                                         |                 |                     |
| Acquista Fatturazione Elettronica Avvoca                                                                                                    | ati                                                              |                 |                     |
| Fatturazione Elettronica Avvocati viene proposto con la formula di pagamento "flat" a fronte di un canone annuo di 79,00<br>50 tatture. Il modulo sottware per la produzione delle tatture stesse è compreso nel canone. In c-aso di necessità, sar<br>aggiuntivi da 50 fatture al costo di 50,00 Euro+iva l'anno. | Euro + Iva, per un massimo di<br>a possible inchiedere pacchetti |                 |                     |
| Non dispongo del Codice Identificativo Dispongo del Codice Ide                                                                                                    | entificativo                                                     |                 |                     |
| Se non dispone di un Codice identificativo la preghiamo di Inserisca il Codice Identificativo<br>premere il puisante in basso per accedere alla pagina di per email. Deve posso trovare<br>acquisto di EasyTetematico.                                                                                             | ro che le è stato inviato<br>il Codice identificativo ?          |                 |                     |
| Non dispongo del Códice Identificativo. Accedia                                                                                                    | la pagina di acquisto                                            |                 |                     |
|                                                                                                    |                                                                  |                 |                     |
| 6 Copyright 2014 - Ledeam sr.L <u>Gruppo TeamSystem</u> - Tutti i diritti riservati<br>Ledeam sr.LSede Lesare - Pesarti - Via Gapann 205 - Capitale Sociale I w. 20.000.00 euro - Num. Bor                                                                                                    |                                                                  |                 |                     |
| Q interve                                                                                                    | t   Modalità protetta: attivata                                  | - G +           | <b>100%</b>         |
|                                                                                                    | л                                                                | • N 🙂 0         | 13:56<br>28:08/2014 |

Una volta collegati al sito, è necessario munirsi del Codice Identificativo. Per ottenerlo digitare il tasto Non dispongo del Codice Identificativo, si aprirà una nuova pagina che va compilata. Per formalizzare l'acquisto scegliere la modalità del pagamento e digitare il tasto

🚽 Acquista

|                                                                                                    | ar-                                                                                                    |                                         |
|----------------------------------------------------------------------------------------------------|----------------------------------------------------------------------------------------------------|-----------------------------------------|
| Image: Strategy and Strategy and Strategy | 👻 🔁 🔂 🖬                                                                                                    | . م                                     |
| 🏱 Preferiti 🛛 🚖 🐌 Siti suggeriti 👻 🙋 Raccolta Web Slice 👻 🖉 Download LexTeam 🔮                                                                                                    | Assistenza Lexteam - Ticket 🔟 Lexteam s.r.l. Software pe                                                                                                    |                                         |
| Acquista - Fatturazione Elettronica Avvocati - Tea                                                                                                    | 🛗 🕶 🖾 🐨 📼 👼 🕶 Pag                                                                                                    | gina 🔻 Sicurezza 👻 Strumenti 👻 🚱 🕶      |
|                                                                                                    |                                                                                                    | r i i i i i i i i i i i i i i i i i i i |
|                                                                                                    |                                                                                                    |                                         |
|                                                                                                    | TeamSystem                                                                                                    |                                         |
|                                                                                                    | Teamsystem                                                                                                    |                                         |
|                                                                                                    | LEGAL                                                                                                    |                                         |
| Acquista Fatturaz                                                                                                    | cione Elettronica Avvocati                                                                                                    |                                         |
|                                                                                                    |                                                                                                    |                                         |
|                                                                                                    |                                                                                                    |                                         |
| 1 - Dati per la fatturazione e l'intestazione de                                                                                                    | la licenza (i campi contrassegnati con " sono obbligatori)                                                                                                    |                                         |
| 1 - Dati per la fatturazione e l'intestazione de<br>* Nome e Cognome :                                                                                                    | la licenza () compriserrati con "somo obbligatori)<br>* Partita Iva oppure Codice Fiscale :                                                                                                    |                                         |
| 1 - Dati per la fatturazione e l'intestazione de<br>*Nome e Cognome :                                                                                                    | la licenza (* cempr candidesegned/ con * and udd/bytech) * Partita IVA oppure Codice Fiscale :                                                                                                    |                                         |
| 1 - Datt per la fatturzaione e l'intestazione de<br>Nome e Cognome :<br>Città :                                                                                                    | Ia licenza (r Lampd Landressigned Coor * Jack v club/lipelar) * Partita iva oppure Codice Fiscale : Cap : * Indirizzo :                                                                                                    |                                         |
| 1 - Datt per la fatturazione e l'intestazione de<br>* Nome e Cognome :<br>* Città :                                                                                                    | Ia licenza (i campé canéréssegnel con * sano: déclépéra l)<br>* Partia iva oppure Codice Fiscale :<br>Cap : * Indirizzo :                                                                                                    |                                         |
| 1 - Datt per la fatturazione e l'intestazione de<br>* Nome e Cognome :<br>" Città :<br>Telefono : F.                                                                                                    | Ia IICenza (* cempr cardinasement com * and uddrighter/) * Partita IVa oppure Codice Fiscale : Cap : * Indirizzo :  X: * Email (verrà spedita una email con il link per scaricare il software):                                                                          |                                         |
| 1 - Datt per la fatturzzione e l'intestazione de<br>* Come e Cognome :<br>* Città :<br>Telefono : Fi                                                                                                    | Ita IICentza (? campe confrasorgenei/ con * alory uddifigate/) * Partita Iva oppure Codice Fiscale : Cap : * Indirizzo :                                                                                                    |                                         |
| 1 - Datt per la fatturzzione e l'intestazione de<br>* Nome e Cognome :<br>* Città :<br>Telefono : Fi<br>L'Invio del modulo implica l'accettaz                                                                                                    | Ia IICeriză ("Lampi confidoangrafi Con <sup>o</sup> subri dobligatei")                                                                                                    |                                         |
| 1 - Dati per la fatturzzione e l'intestazione de<br>* Nome e Cognome :<br>* Città :<br>Telefono : Fi<br>L'invio del modulo implica l'accettaz                                                                                                    | Ia IICeriză (i Lampi confrasarente con subiripateri)  * Partita Iva oppure Codice Fiscale :  Cap : * Indirizzo :  ax : * Email (verră spedita una email con il link per acaricare il software):  tone automatica delle norme della legislazione sulla privacy.           |                                         |
| 1 - Dati per la fatturazione e l'intestazione de<br>* Onne e Cognome :<br>Città :<br>Telefono : Fi<br>L'invio del modulo implica l'accettaz                                                                                                    | Ia licenza (* cempr cardrasequed v dolfdyner 0)  * Partita IVA oppure Codice Fiscale :  Cap : * Indirizzo :  ax : * Email (verrà spedita una email con il link per acaricare il software):  tone automatica delle norme della legislazione sulla privacy.  3 - Riepilogo |                                         |
| 1 - Dati per la fatturzzione e l'intestazione de     Nome e Cognome :     Eliferica de l'intestazione de     Eliferica de l'intestazione de l'intestazione de     Eliferica de l'intestazione de l'intestazione de l'intestazio   | Ia IICenza (* campe candrassigned: can * and interference)                                                                                                    |                                         |
| 1 - Datt per la fatturazione e l'intestazione de     Nome e Cognome :     Contà :     Città :     Città :     L'Invio del modulo implica l'accettaz     Centifico Bancario     C Ecutione de modulo implica de la contacte de la contacte de la c   | ta IICenză (? campi confidosagneli con sublifigatei?)                                                                                                    | <i>4</i> € → ¶1005 →                    |

A questo punto riceverà una email contenente alcune istruzioni e il **Codice Identificativo**, molto importante per l'attivazione del software, come nell'esempio:

Gentile Cliente,

grazie per aver scelto Fatturazione Elettronica Avvocati di TeamSystem LEGAL.

Di seguito è riportato il suo Codice Identificativo e le istruzioni con le coordinate bancarie per effettuare il bonifico.

È indispensabile inserire nella causale del bonifico il suo codice identificativo.

Le ricordiamo che in seguito al riscontro del bonifico effettuato le verrà inviata l'email (entro 24/48 ore lavorative) contenente il link per scaricare l'ultima versione di Fatturazione Elettronica Avvocati.

## **Codice Identificativo**

#### XXXXXXXXXXX

La invitiamo a conservare con cura questo Codice Identificativo.

**Coordinate bancarie** 

Lexteam s.r.l.

Banca dell'Adriatico

ABI: 05748

CAB: 15401

C/C : 100000011385

IBAN : IT 95 T 0574815401100000011385

CODICE BIC : IBSPIT3P

CAUSALE : XXXXXXXX-FEAVVOCATI

IMPORTO : 96,38 €

# Riepilogo dati per la fatturazione e l'intestazione della licenza

Nome e Cognome : NOME COGNOME

Partita Iva / Codice Fiscale :CODICEFISCALE

Città : CITTA'

Cap :CAP

Indirizzo : VIA

Email : EMAIL

## **Riepilogo ordine**

| Prodotto                                               | Prezzo<br>Prodotto | Importo            |
|--------------------------------------------------------|--------------------|--------------------|
| Fatturazione<br>Elettronica Avvocati<br>(canone annuo) | € 79,00            | € 79,00            |
| Pagamento a mezzo<br>bonifico bancario                 |                    | € 0,00             |
| Imponibile<br>IVA 22%                                  |                    | € 79,00<br>€ 17,38 |
| TOTALE                                                 |                    | € 96,38            |

Informativa ai sensi del codice della Privacy (D. Lgs. 196 - 30/06/2003). Le informazioni contenute nella presente e-mail e negli eventuali allegati, sono nella disponibilità del solo destinatario. Possono essere presenti informazioni riservate e non corrette (parzialmente o totalmente). Le e-mail in partenza e in arrivo possono essere oggetto di monitoraggio da parte di Lexteam Srl. Del contenuto è responsabile il mittente della presente. Chiunque venga in possesso non autorizzato di questa e-mail è vincolato dalla Legge a non leggerne il contenuto, a non copiarla, a non diffonderla e a non usarla. Se avete ricevuto per errore questa e-mail siete pregati di informarci (rispedendola al mittente) e di provvedere alla sua rimozione. Grazie.

A conferma dell'avvenuto pagamento riceverà una email, come nell'esempio:

Gentile Cliente,

Le confermiamo che abbiamo ricevuto il suo pagamento.

Di seguito riportiamo le istruzioni per scaricare Fatturazione Elettronica Avvocati.

#### Come installare Fatturazione Elettronica Avvocati e sottoscrivere il relativo servizio :

- 1. Scaricare sul PC il setup completo dal link sottostante.
- Estrarre, anche sul desktop, il file Setup\_FEAvvocati\_100.exe contenuto nel file Setup\_FEAvvocati\_100.zip appena scaricato.
- 3. Eseguire, facendo doppio click, il file Setup\_FEAvvocati\_100.exe appena estratto.

- 4. Procedere con l'installazione seguendo le semplici istruzioni a video e inserendo, quando richiesto, il suo Codice Identificativo **xxxxxxxx**.
- 5. Stampare, compilare e firmare i tre documenti allegati a questa email (Coupon di Adesione, Affidamento del Servizio e Condizioni Generali di Contratto).
- 6. Inviare i documenti scansionati via email all'indirizzo fatturaelettronica@teamsystem.com.
- 7. Attendere la conferma di attivazione che verrà inviata via email da TeamSystem Service, entro 8 ore lavorative, al suo indirizzo email **mail**.
- 8. Le ricordiamo che per poter usufruire del servizio di Fatturazione Elettronica Avvocati è necessario attendere l'invio della conferma via email inviata da TeamSystem Service.

Per scaricare il modulo software Fatturazione Elettronica Avvocati cliccare su questo collegamento oppure copiare e incollare il testo del link sulla barra degli indirizzi del browser.

#### http://www.feavvocati.it/download.asp?src=feavvocati

La dimensione del file è di circa 60 Mb e la quantità di tempo necessaria al completamento del download varia in base alla velocità della sua connessione internet.

Informativa ai sensi del codice della Privacy (D. Lgs. 196 - 30/06/2003). Le informazioni contenute nella presente e-mail e negli eventuali allegati, sono nella disponibilit del solo destinatario. Possono essere presenti informazioni riservate e non corrette (parzialmente o totalmente). Le e-mail in partenza e in arrivo possono essere oggetto di monitoraggio da parte di Lexteam Srl. Del contenuto responsabile il mittente della presente. Chiunque venga in possesso non autorizzato di questa e-mail vincolato dalla Legge a non leggerne il contenuto, a non copiarla, a non diffonderla e a non usarla. Se avete ricevuto per errore qu! esta e-mail siete pregati di informarci (rispedendola al mittente) e di provvedere alla sua rimozione. Grazie.

A questo punto, scaricare il software Fatturazione Elettronica sul proprio pc dal link http://www.feavvocati.it/download.asp?src=feavvocati il file Setup\_FEAvvocati\_100.zip, si apre una finestra come nell'esempio:

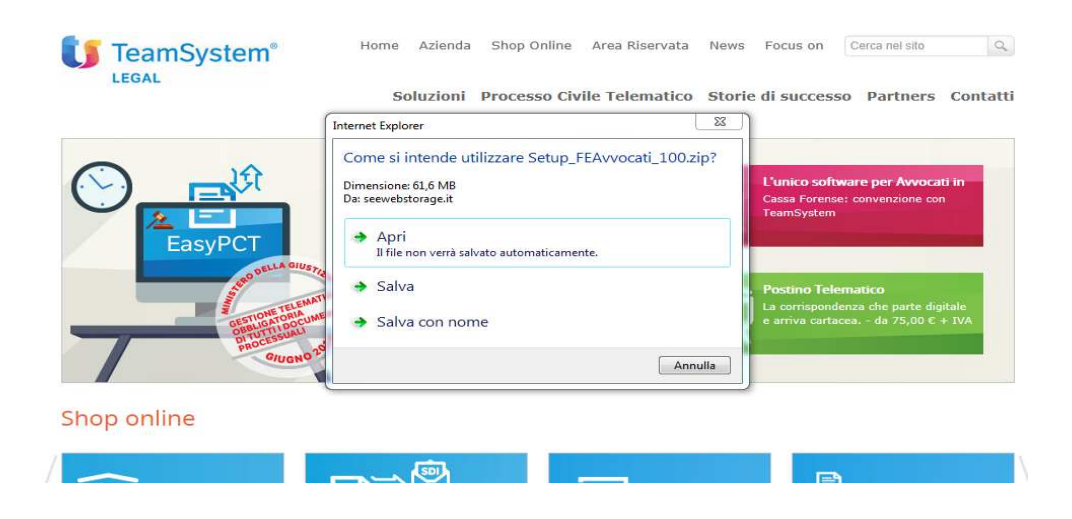

Fare un click su salva con nome, compare una seconda finestra, come nell'esempio:

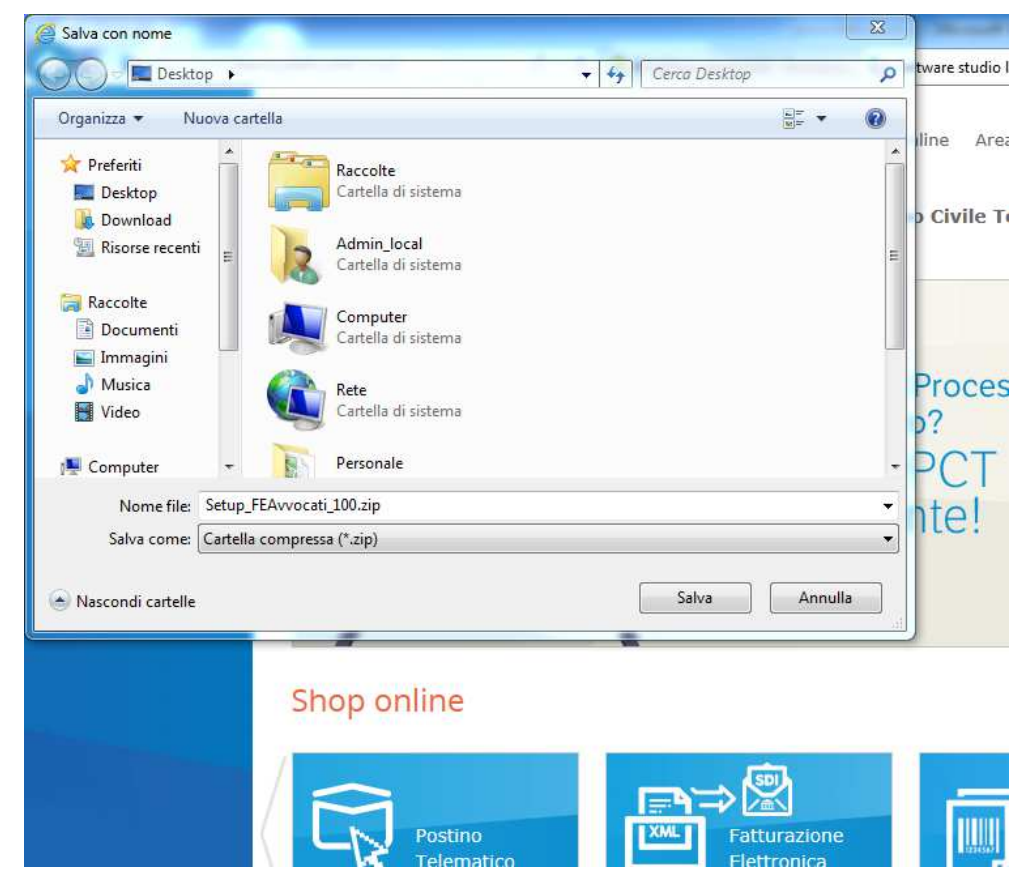

Salvare il file Setup\_FEAvvocati\_100.zip sul desktop.

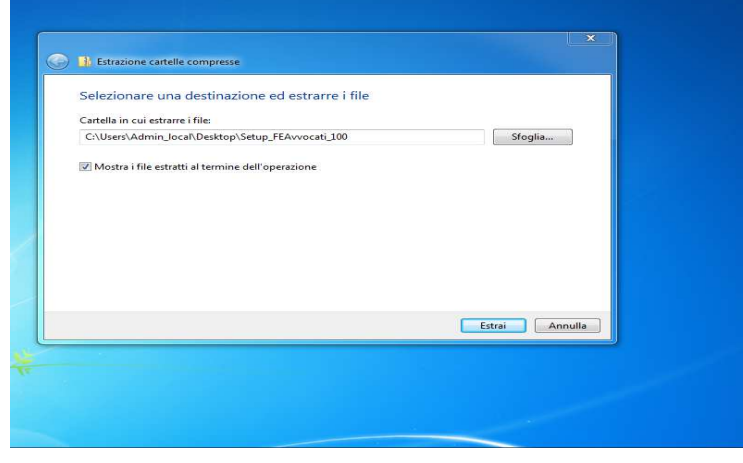

Sul file Setup\_FEAvvocati\_100.zip, tasto destro, estrai tutto. Digitare il tasto estrai, si apre una cartella con all'interno il file setup del programma.

Doppio clic su Setup\_FEAvvocati\_100.exe, digitare il tasto Esegui, procedere con l'installazione seguendo le semplici istruzioni a video e inserendo, quando richiesto, il suo **Codice Identificativo**, proseguire fino al termine dell'installazione.